# Manual de Usuario Servo Escolar Web

# \*\*Acceso al portal:\*\*

1. Visitar (http://cedi.servoescolar.mx)

2. Ingresar usuario y contraseña (en mayúsculas, según el correo recibido) y hacer clic en "Ingresar".

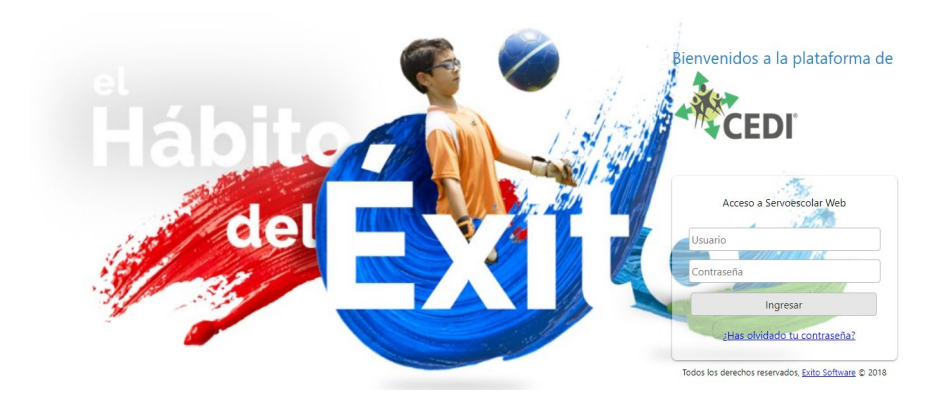

# \*\*Servicios disponibles:\*\*

- **\*\*Menú Familiar:**\*\* Acceso a Avisos, Configuraciones, y servicios como Estados de cuenta, boletas, pagos.

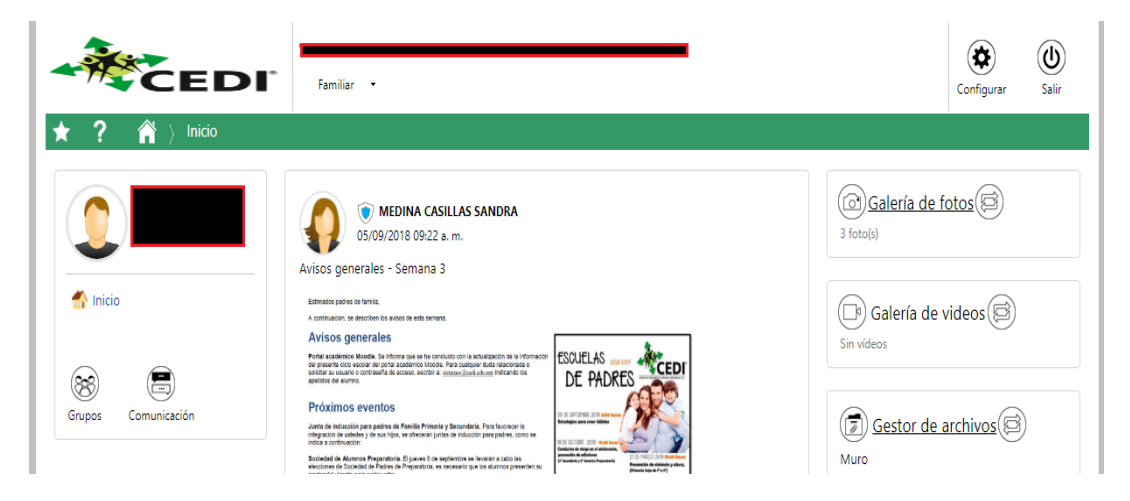

\*\*Secciones principales:\*\*

- 1. \*\*Administrativos:\*\*
  - \*\*Estado de cuenta:\*\* Consulta de estados de cuenta por alumno y comprobantes de pago.
  - \*\*Fichas de depósito:\*\* Creación de fichas para pagos en banco.
  - \*\*Pago de servicios:\*\* Pagos en línea por ciclo escolar y alumno.

| Servicios administrativos<br>Panel de configuración de servicios administrativos |                                      |
|----------------------------------------------------------------------------------|--------------------------------------|
| Consultas                                                                        |                                      |
| Consulte estados de cuenta por ciclo escolar.                                    |                                      |
| Pagos                                                                            |                                      |
| Fichas de depósito                                                               | Realice pagos de servicios en línea. |

#### 2. \*\*Escolares:\*\*

- Consulta y descarga de boletas de calificaciones.

#### \*\*Estado de Cuenta:\*\*

- Consulta individual por alumno.
- Visualización de saldos pendientes y comprobantes.
- Acciones específicas para pagos ya realizados.

| Selecciona | r alumno | - <b>1</b> | L 1                             | 1 2               |          | <b>J</b> 3     |            |            |             |              |
|------------|----------|------------|---------------------------------|-------------------|----------|----------------|------------|------------|-------------|--------------|
| Alumno     |          |            | Estado de                       | cuenta del perior | do       | Sald           | 0          |            |             |              |
|            |          |            | <ul> <li>PERIODO</li> </ul>     | 2018 - 2019       | <b>~</b> | \$5,044.1      | )          |            |             |              |
| D Institu  | ά.       |            |                                 |                   |          |                |            |            | •           |              |
| Fecha      |          |            |                                 |                   | Recargo  | Desc/Beca/Cond |            |            | Referencias |              |
| 01/07/2018 | SG4      | SGM        | COLEG. EXTR. SGM                | \$525.00          | \$15.75  | \$0.00         | \$0.00     | \$540.75   |             |              |
| 01/08/2018 | CS0      | C-AGO      | COLEGIATURA DE AGOST<br>2018    | 0 \$6,333.00      | \$0.00   | \$3,166.50     | \$3,166.50 | \$0.00     |             | Comprobantes |
| 01/08/2018 | 052      | SO0        | COLEG. EXTR. S.O.<br>"OPCIONAL" | \$1,298.00        | \$38.94  | \$0.00         | \$0.00     | \$1,336.94 |             |              |

- \*\*Fichas de Depósito:\*\*
- 1. Seleccionar alumno y periodo (ej. "PERIODO 2018 2019").
- 2. Elegir fecha límite de pago.
- 3. Hacer clic en "Calcular".

## \*\*Notas sobre fichas:\*\*

- Asegúrese de seleccionar fechas adecuadas para el pago.
- Revise todos los datos antes de finalizar.

Si su fecha de pago en banco es diferente a la fecha de pago mostrada, actualice la fecha de pago y pulse calcular.

| Alumno              |                |       |                      |                  |
|---------------------|----------------|-------|----------------------|------------------|
| Periodo             |                |       |                      |                  |
| PERIODO 2018 - 2019 | Facha da cargo | Corto | Facha límita da paga | Importe Assignes |
| Fecha pago          | recha de cargo | Conte | Sin datos            | Importe Acciones |
| 06/09/2018          |                |       |                      |                  |
| Calcular            |                |       |                      |                  |

# \*\*Pago de Servicios:\*\*

- 1. Hacer clic en "Iniciar".
- 2. Seleccionar alumno y periodo.
- 3. Elegir conceptos a pagar y continuar al pago en línea.
- 4. Completar información de tarjeta y hacer clic en "Pagar ahora"

| Seleccionar<br>conceptos<br>Realizar pag  | Instrucciones:<br>1. Escoja el nombre del cliente que p<br>2. Marque el Periodo que desea pag<br>3. Marque Otros conceptos si paga o<br>4. Pulse Continuar.<br>5. Marque los conceptos de cobro q<br>6. Si paga conceptos eventuales, ind<br>la cantidad que paga y pulse Acep<br>7. Pulse Ir a Pagar.                                                           | aga.<br>ar.<br>ionceptos eventuales.<br>ue paga.<br>ique la cantidad; seleccione e<br>itar.                                                                                                    | I concepto y si el precio ur                                          | iitario es cero, marque | 3         |
|-------------------------------------------|----------------------------------------------------------------------------------------------------|----------------------------------------------------------------------------------------------------|-----------------------------------------------------------------------|-------------------------|-----------|
|                                           | Cliente                                                                                                    | Ind                                                                                                    | lique que desea pagar?                                                |                         | Continuar |
|                                           |                                                                                                    | -                                                                                                    | PERIODO 2018 - 2019                                                   | \$5,245.40              |           |
| Seleccionar conceptos       Realizar pago | Instrucciones:<br>I. Escoja el nombre del cliente que paga.<br>2. Marque el Periodo que desea pagar.<br>3. Marque Otros conceptos si paga conceptos ever<br>4. Puíse Continuar.<br>5. Marque los conceptos de cobro que paga.<br>6. Si paga conceptos eventuales, indique la cantida<br>la cantidad que paga y pulse Aceptar.<br>7. Pulse Ir a Pagar.<br>Cliente | tuales.<br>d; seleccione el concepto y si el pre<br>de la concepto y si el pre<br>de la concepto y si el pre<br>de | cio unitario es cero, marque<br>4<br><u>Vira pagar</u> <u>Scancel</u> | <u>ar</u>               |           |
|                                           | Concepto Descripción                                                                                                    | Cargo                                                                                                    | Recargo Desc/Beca/Cond                                                | Pago Saldo              | Estado    |
| 2                                         | E Periodo: 2018-0                                                                                                    |                                                                                                    |                                                                       |                         |           |
|                                           | SO0 COLEG. EXTR. S.O. "O                                                                                                    | PCIONAL" \$3,080.00                                                                                                    | \$92.40 \$0.00                                                        | \$0.00 \$3,172.40       |           |
| _                                         | PAP COLEG. EXT. PAP                                                                                                    | \$2,073.00                                                                                                    | \$0.00 \$0.00                                                         | \$0.00 \$2,073.00       |           |
|                                           | 🖭 Periodo: 2018-19                                                                                                    |                                                                                                    |                                                                       |                         |           |
|                                           |                                                                                                    |                                                                                                    |                                                                       |                         |           |

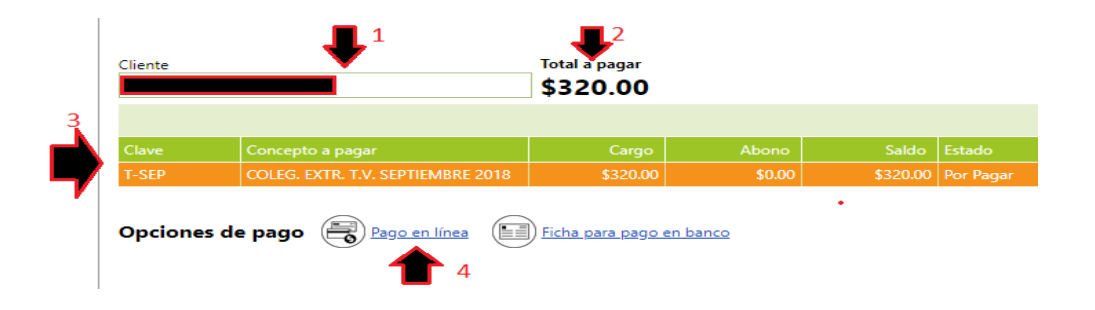

### **\*\*Servicios Escolares:**\*\*

- Consulta de boletas seleccionando alumno, ciclo escolar y nivel académico. Importante seleccionar el ciclo y nivel actual para consulta de boletas. Siendo 2024-0 para JN, Primaria y Secundaria. Para bachillerato 2024-1 o 2024-2.

### \*\*Acciones:\*\*

- Hacer clic en "Preliminar" o "Descargar" para ver las calificaciones.

| ★ ? A > Familiar > Servicios - Escolares > Boletas |      |                          |                              |           |  |  |
|----------------------------------------------------|------|--------------------------|------------------------------|-----------|--|--|
| Alumno                                             | 1    | Ciclo Escolar     2017-0 | Sección 3<br>JARDIN DE NIÑOS |           |  |  |
| Boletas disponibles                                |      |                          | Acciones                     |           |  |  |
| CALIFICACIONES 1ER GI                              | RADO | 4                        | ( Preliminar                 | Descargar |  |  |

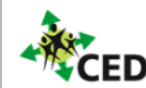

**Centro de Desarrollo Integral Arboledas , A. C.** Jardín de Niños BOLETA DE CALIFICACIONES PROVISIONAL

| Alumno:                              |               |             | 1           | Matrícula:    | 17116       |
|--------------------------------------|---------------|-------------|-------------|---------------|-------------|
| Grado / Grupo: K1B                   | CICLO ESCOLAR | 2017- 2018  | Fec         | ha: <b>06</b> | - 09 - 2018 |
| CAMPO FORMATIVO                      | TRIMESTRE 1   | TRIMESTRE 2 | TRIMESTRE 3 |               |             |
| Lenguaje y Comunicación              | Α             | A           | A           |               |             |
| Pensamiento Matemático               | А             | А           | A           |               |             |
| Exploración y Conocimiento del Mundo | В             | в           | A           |               |             |
| Desarrollo Físico y Salud            | А             | А           | A           |               |             |
| Expresión y Apreciación Artísticas   | А             | A           | A           |               |             |
| Inglés                               | В             | В           | A           |               |             |
| Desarrollo Personal y Social         | A             | A           | A           |               |             |
| Autoconcepto                         | А             | А           | A           |               |             |
| Autocontrol                          | В             | в           | В           |               |             |
| Respeto                              | с             | С           | с           |               |             |
| Relaciones positivas con los demás   | В             | в           | В           |               |             |
| Puntualidad                          | А             | А           | A           |               |             |
| Inasistencias                        |               |             |             |               |             |